# Replay\* we stop time for you

Replay allows you to view and record TV programmes on the available channels up to seven days after they have been broadcast. Activate Replay at:

If button > If in the menu at top left > TV and Radio
Replay > Activate

#### blue TV on any device even when you are on the move

With Swisscom's free TV Air app, you can watch Live TV and Replay programmes and your own recordings<sup>\*</sup> on your smartphone or tablet. Browse through the TV listings while out and about and save the interesting stuff for later. Further information is available at <u>www.swisscom.ch/apps</u>

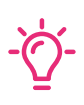

Programmes with ⊥ can be downloaded and watched later without an internet connection And on your computer: <u>http://tv.blue.ch</u>

#### Apps aren't just on smartphones

Apps is an open platform for integrated partners. YouTube, Netflix, Sky Sport and Redbull are already installed on your Swisscom blue TV, and so are many others. Take a look and try out the apps.

### View your photos on your television

With Swisscom blue TV, you can now even view your photos on your television set.

> Set up a free account at <u>www.mycloud.ch</u>

> Select «Connect to TV» in the top right-hand corner below your initials and follow the on-screen instructions.

The photos you have saved on myCloud can now be viewed on your television: > button > Apps >

## Impaired vision or hearing

We support subtitles, audio descriptions and sign language overlays. These can now be activated centrally, and programmes on which they are available are visibly marked. > button > Display > Accessibility

Accessibility instructions can be found at: www.swisscom.ch/TVaccessibility > select TV-Box (UHD) > Operating instructions

KKD+JM (B2C-T5P-UID) 10240670 UHD 01/2021 EN

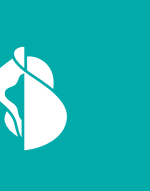

**TV-Box (UHD)** 

Using

Swisscom

blue TV

## Channel lists facilitate selection

You can set up channel lists, i.e. hide and display channels and change the channel sequence.

> A button > O in the menu at top left > TV and Radio > TV channel lists > Create channel lists

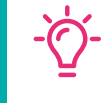

Adjusting the channel lists is simpler in My Swisscom: <u>www.swisscom.ch/login</u> > Swisscom blue TV > Manage TV channels > Create new channel list

You can then select your channel list using the Option button in the TV Guide.

### Voice commands how to use it

You can use the voice control. The microphone is only active while you are pressing the button. Hold the remote control about 30 cm from your mouth and speak into the microphone normally.

- > Press and hold the 👤 button on
- the remote control
- > Speak clearly
- > Release the 🖳 button again

Example:

> Press the 🖢 button and say «Go to SRF eins»

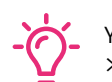

You can also type in search  $\mathcal{P}$  terms: > Option button > OK > type the search term

Swisscom (Switzerland) Ltd. Postfach 3050 Bern www.swisscom.ch/internetbox-help 0800 800 800

# Important features

Further tips are available at <u>www.swisscom.ch/smartremote</u>

During a programme\* Skip back 10 seconds: Pause and continue watching a programme: Skip forward 30 seconds: Information on the current programme: OK

In a menu Navigating via the menu: ring Press to confirm: OK Return to previous step – briefly press once: Return to the current programme – press once and hold: Back

Voice control (more information on the reverse)  $\checkmark$  Press and keep pressed while speaking:  $\P$ 

Changing channels ← Switching between the last two channels – briefly press once: □ Call up a list of the last watched content – press and hold once: □ Switching between channels: ◆

Teletext <

#### Extra Discover something bigger than Teletext – HbbTV, interactive TV.

#### Video

The video library in your own home – rent and buy films and series.

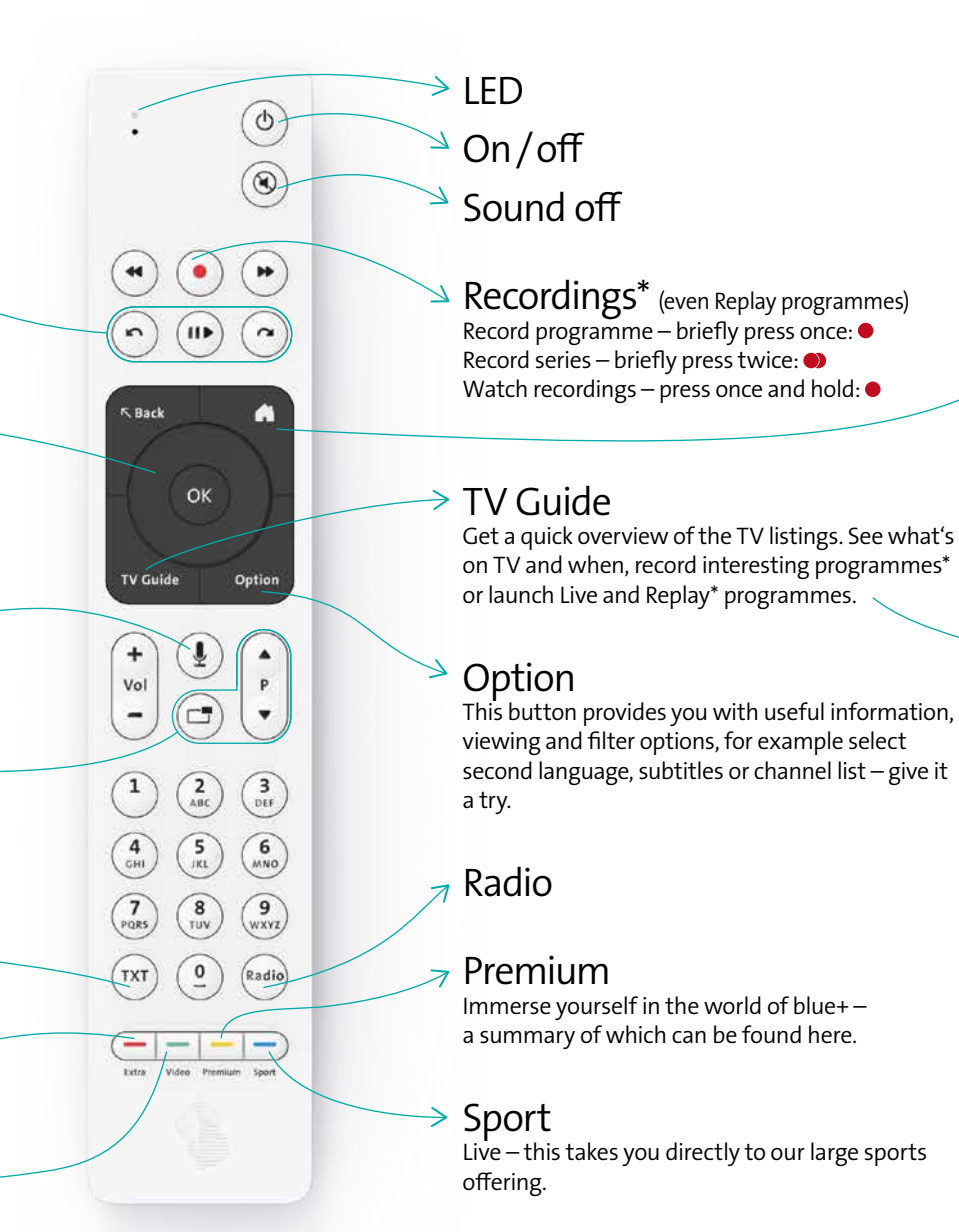

Only one remote control TV on / off switch – changing the TV volume Activate the function here:

> button > in the menu at top left
> TV-Box > Connect remote control

## Start screen 🛋

- You'll find the TV settings at top left under > Browse through the themes and arrange them the way you want.
- > Go to your last saved programmes.
- > See what's on at the moment on your favourite channels.
- > Discover some exciting tips and apps.

- You can launch programmes directly: **Ⅱ**►

Flipping pages gets you where you want to be more quickly: > ◀ ➡: Skip back / forward 24 hours > ∽ ∼ and \$: you can flip pages (in the TV Guide and in other lists).